How to Prepare Revenue Remittances A Guide for Courts and Traffic Violation Bureaus that do not use the Judicial Information System (JIS).

| REVENUE REMITTANCE QUICK START                          | 3  |
|---------------------------------------------------------|----|
| Resources                                               | 3  |
| Quick Start: Step by Step                               | 4  |
| CLERK'S REVENUE TRANSMITTAL FORM                        | 9  |
| Introduction                                            | 9  |
| Criminal Fines                                          | 10 |
| Transmittal Form Totals                                 | 10 |
| INFRACTIONS                                             |    |
| Traffic Infractions                                     | 12 |
| Payment Schedules                                       | 12 |
| Remittance Calculations                                 | 14 |
| Transferring Totals to Clerk's Revenue Transmittal Form | 17 |
| Partial Pavments                                        |    |
| Example                                                 |    |
| Legislative Assessment (\$24)                           | 25 |

This page is meant to be blank.

# **REVENUE REMITTANCE QUICK START**

For detailed instructions and illustrated examples, see the sections that follow this "Quick Start" section.

## Resources

Find the forms and schedules referenced below at <a href="http://www.courts.wa.gov/newsinfo/index.cfm?fa=newsinfo.infractionPenalties">http://www.courts.wa.gov/newsinfo/index.cfm?fa=newsinfo.infractionPenalties</a> .

### Clerk's Revenue Transmittal Form

To report your remittances to the city/county Treasurer, use the Non-JIS Courts Clerk's Revenue Transmittal Form from the above Web page.

#### Non-JIS Courts Infraction Payment Schedules

Use this Excel file to begin identifying values that you will transfer to the Clerk's Revenue Transmittal Form.

#### **Non-JIS Courts Remittance Calculations**

Use this Excel file to complete calculations for the Clerk's Revenue Transmittal Form.

# Quick Start: Step by Step

#### Infractions Paid

- 1. Receipt an infraction payment.
- 2. Open the Non-JIS Courts Infraction Payment Schedules file.
- 3. Click the tab that matches the type of infraction:
  - Traffic Infraction (Green Tab)
  - Civil (Non-Traffic) Infraction (Yellow Tab)
  - School Zone Speeding (Orange Tab)
  - Emergency/Construction Speeding (Blue Tab)

|   | A             | U U                                          | U                     | E                                                | F                                                 | G                                                                      | н                                                                    | 1                                                                     | J                                                                                    |    |
|---|---------------|----------------------------------------------|-----------------------|--------------------------------------------------|---------------------------------------------------|------------------------------------------------------------------------|----------------------------------------------------------------------|-----------------------------------------------------------------------|--------------------------------------------------------------------------------------|----|
|   |               | GRE                                          | EN SCHE               | DULE for I                                       | Partial or I                                      | Full Paym                                                              | ent of Tra                                                           | fic Infract                                                           | ion                                                                                  |    |
|   |               |                                              |                       | Effective J                                      | anuary 1, 2023                                    | with \$48 Bas                                                          | e Penalty                                                            |                                                                       |                                                                                      | -  |
| - |               | Ctot                                         |                       | ¢02.00                                           | ¢5.00                                             | ¢04.00                                                                 | ,<br>                                                                | ¢40.00                                                                | ¢0.00                                                                                |    |
|   | Total Payment | Calculate Base<br>plus 70% PSEA<br>minus JIS | Calculate 35%<br>PSEA | Calculate \$23 JIS<br>(may be less than<br>\$23) | Calculate \$5<br>Trauma (may be<br>less than \$5) | Calculate \$24<br>Legislative<br>Assessment (may<br>be less than \$24) | Calculate \$5<br>Traumatic Brain<br>Injury (may be less<br>than \$5) | Calculate \$10 Auto<br>Theft Prevention<br>(may be less than<br>\$10) | Calculate \$2 Driver<br>Licensing<br>Technology<br>Support (may be<br>less than \$2) | _  |
|   | \$1           |                                              |                       | 0.15                                             | 0.17                                              | 0.17                                                                   | 0.17                                                                 | 0.17                                                                  | 0.17                                                                                 |    |
|   | \$2           |                                              |                       | 0.35                                             | 0.33                                              | 0.33                                                                   | 0.33                                                                 | 0.33                                                                  | 0.33                                                                                 | _  |
|   | \$3           |                                              |                       | 0.50                                             | 0.50                                              | 0.50                                                                   | 0.50                                                                 | 0.50                                                                  | 0.50                                                                                 |    |
|   | \$4           |                                              |                       | 0.65                                             | 0.67                                              | 0.67                                                                   | 0.67                                                                 | 0.67                                                                  | 0.67                                                                                 | -  |
| ) | \$5           |                                              |                       | 0.85                                             | 0.83                                              | 0.83                                                                   | 0.83                                                                 | 0.83                                                                  | 0.83                                                                                 |    |
| 1 | \$6           |                                              |                       | 1.00                                             | 1.00                                              | 1.00                                                                   | 1.00                                                                 | 1.00                                                                  | 1.00                                                                                 |    |
| 2 | \$7           |                                              |                       | 1.15                                             | 1.17                                              | 1.17                                                                   | 1.17                                                                 | 1.17                                                                  | 1.17                                                                                 |    |
| 3 | \$8           |                                              |                       | 1.35                                             | 1.33                                              | 1.33                                                                   | 1.33                                                                 | 1.33                                                                  | 1.33                                                                                 |    |
| 4 | \$9           |                                              |                       | 1.50                                             | 1.50                                              | 1.50                                                                   | 1.50                                                                 | 1.50                                                                  | 1.50                                                                                 |    |
| 5 | \$10          |                                              |                       | 1.65                                             | 1.67                                              | 1.67                                                                   | 1.67                                                                 | 1.67                                                                  | 1.67                                                                                 | _  |
| 3 | \$11          |                                              |                       | 1.85                                             | 1.83                                              | 1.83                                                                   | 1.83                                                                 | 1.83                                                                  | 1.83                                                                                 |    |
| 7 | \$12          |                                              |                       | 2.00                                             | 2.00                                              | 2.00                                                                   | 2.00                                                                 |                                                                       | 0.00                                                                                 |    |
| 3 | \$13          |                                              |                       | 2.20                                             | 2.20                                              | 2.20                                                                   | 2.20                                                                 |                                                                       | ha Graan                                                                             |    |
| ) | \$14          |                                              |                       | 2.40                                             | 2.40                                              | 2.40                                                                   | 2.40                                                                 | Usei                                                                  | ne Green,                                                                            |    |
| ו | \$15          |                                              |                       | 2.60                                             | 2.60                                              | 2.60                                                                   | 2.60                                                                 | - Oran                                                                | ae. Yellow.                                                                          | or |
| 1 | \$16          |                                              |                       | 2.80                                             | 2.80                                              | 2.80                                                                   | 2.80                                                                 | D/                                                                    |                                                                                      | •. |
| 2 | \$17          |                                              |                       | 3.00                                             | 3.00                                              | 3.00                                                                   | 3.00                                                                 | Blue                                                                  | tab.                                                                                 |    |
| 3 | \$18          |                                              |                       | 3.20                                             | 3.20                                              | 3.20                                                                   | 3.20                                                                 |                                                                       |                                                                                      |    |
| 4 | \$19          |                                              |                       | 3.40                                             | 3.40                                              | 3.40                                                                   | 3.49                                                                 | 3.40                                                                  | 2.00                                                                                 |    |
| 5 | \$20          |                                              |                       | 3.60                                             | 3.60                                              | 3.60                                                                   | 3.60                                                                 | 3.60                                                                  | 2.00                                                                                 | _  |
| 3 | \$21          |                                              |                       | 3.80                                             | 3.80                                              | 3.80                                                                   | 3.80                                                                 | 3.80                                                                  | 2.00                                                                                 |    |
| 7 | \$22          |                                              |                       | 4.00                                             | 4.00                                              | 00                                                                     | 4.00                                                                 | 4.00                                                                  | 2.00                                                                                 | _  |
| 3 | \$23          |                                              |                       | 4.20                                             | 4.20                                              | 4.20                                                                   | 4.20                                                                 | 4.20                                                                  | 2.00                                                                                 |    |
| ) | \$24          |                                              |                       | 4.40                                             | 1.40                                              | 4.40                                                                   | 4.40                                                                 | 4.40                                                                  | 2.00                                                                                 | _  |
| ) | \$25          |                                              |                       | 4.60                                             | 4.60                                              | 4.60                                                                   | 4.60                                                                 | 4.60                                                                  | 2.00                                                                                 |    |
| 1 | \$26          |                                              |                       | 4.80                                             | 4.80                                              | 4.80                                                                   | 4.80                                                                 | 4.80                                                                  | 2.00                                                                                 | _  |
| 2 | \$27          |                                              |                       | 5.00                                             | 5.00                                              | 5.00                                                                   | 5.00                                                                 | 5.00                                                                  | 2.00                                                                                 |    |
| 4 | FullPm        | t IT FullPmt IN                              | FullPmt School Zone   | Spd FullPmt Eme                                  | rg&Constr Zone Spd                                | +                                                                      |                                                                      |                                                                       | : 4                                                                                  |    |
|   |               |                                              |                       |                                                  |                                                   |                                                                        |                                                                      |                                                                       |                                                                                      |    |

- 4. On the green, yellow, orange, or blue schedule find the line that matches the amount paid.
- 5. Make a note of the values listed on that line.

- 6. Open the Non-JIS Courts Remittance Calculations file.
- 7. Click the appropriate tab:
  - Traffic Infraction
  - Non-Traffic Infraction
  - School Zone Speeding
  - Emergency/Construction Speeding

|        | Summary of Instruct    | tions                                                                                                    |                                                                                                    |                                                                                       |                                                                                                | -                                                                                              | -                |              |                     |
|--------|------------------------|----------------------------------------------------------------------------------------------------|----------------------------------------------------------------------------------------------------|---------------------------------------------------------------------------------------|------------------------------------------------------------------------------------------------|------------------------------------------------------------------------------------------------|------------------|--------------|---------------------|
|        | Summary or mstruct     | lions                                                                                                    |                                                                                                    |                                                                                       |                                                                                                |                                                                                                |                  |              |                     |
|        | T. For a given payn    | ient, nil in the values from the g                                                                                                    | green lab s                                                                                                    | scriedule.                                                                            | D T                                                                                            |                                                                                                |                  |              |                     |
|        | These va               | ilues will generate auto-calcula                                                                                                    | tions for th                                                                                                   | e Clerk's                                                                             | Revenue Tra                                                                                    | ansmittal below.                                                                               |                  |              |                     |
|        | 2. Transfer the value  | es from the Clerk's Revenue Tra                                                                                                    | ansmittal b                                                                                                    | elow to th                                                                            | e Remittanc                                                                                    | e Worksheet.                                                                                   |                  |              |                     |
| Step 1 | For a given payment fi | ll in the fields below                                                                                                    |                                                                                                    |                                                                                       |                                                                                                |                                                                                                |                  |              |                     |
|        | Use the green tab so   | shedule to determine how much                                                                                                    | h should b                                                                                                    | e allocate                                                                            | d to:                                                                                          |                                                                                                |                  |              |                     |
|        |                        |                                                                                                    |                                                                                                    |                                                                                       |                                                                                                |                                                                                                |                  | _            |                     |
|        | JIS, Tra               | uma Care, Legislative Asses                                                                                                    | sment, Au                                                                                                    | to-Theft                                                                              | Prevention                                                                                     | , Traumatic Brai                                                                               | in Injury Fees a | &            |                     |
|        | Driver L               | icensing Technology Suppor                                                                                                    | rt                                                                                                    |                                                                                       |                                                                                                |                                                                                                | F                |              |                     |
|        | Use the green tab s    | chedule for the "35% PSEA"                                                                                                    | and "Base                                                                                                    | e +70% P                                                                              | SEA"                                                                                           |                                                                                                |                  | Type         | e values            |
|        |                        |                                                                                                    |                                                                                                    |                                                                                       |                                                                                                |                                                                                                |                  | 1 7 1 7      | o valaoo            |
|        |                        |                                                                                                    |                                                                                                    |                                                                                       |                                                                                                |                                                                                                |                  | into         | fielde              |
|        |                        | Total Amount Pd                                                                                                    | \$                                                                                                    | 145.00                                                                                |                                                                                                |                                                                                                |                  | into         | fields              |
|        |                        | Total Amount Pd<br>JIS Amount                                                                                                    | <b>\$</b>                                                                                                    | <b>145.00</b><br>23.00                                                                | From greer                                                                                     | n schedule                                                                                     |                  | into<br>shao | fields<br>ded greer |
|        |                        | Total Amount Pd       JIS Amount       Trauma Fee                                                                                                    | \$<br>\$                                                                                                    | <b>145.00</b><br>23.00<br>5.00                                                        | From greer<br>From greer                                                                       | n schedule<br>n sched <del>ule</del>                                                           |                  | into<br>shao | fields<br>ded areer |
|        |                        | Total Amount Pd<br>JIS Amount<br>Trauma Fee<br>Leg Assessment                                                                                                    | \$<br>\$<br>\$                                                                                                 | <b>145.00</b><br>23.00<br>5.00<br>24.00                                               | From greer<br>From greer<br>From greer                                                         | n schedule<br>n schedule<br>i schedule                                                         |                  | into<br>shao | fields<br>ded areer |
|        |                        | Total Amount Pd         JIS Amount         Trauma Fee         Leg Assessment         Auto-Theft Prevention                                                                                                    | \$<br>\$<br>\$<br>\$                                                                                           | <b>145.00</b><br>23.00<br>5.00<br>24.00<br>10.00                                      | From greer<br>From greer<br>From greet<br>From greet                                           | n schedule<br>n schedule<br>n schedule<br>n schedule                                           |                  | into<br>shao | fields<br>ded areer |
|        |                        | Total Amount Pd         JIS Amount         Trauma Fee         Leg Assessment         Auto-Theft Prevention         Brain Injury                                                                                                    | \$<br>\$<br>\$<br>\$<br>\$                                                                                     | 145.00<br>23.00<br>5.00<br>24.00<br>10.09<br>5.00                                     | From greer<br>From greer<br>From greer<br>From greer<br>From greer                             | n schedule<br>n schedule<br>n schedule<br>n schedule<br>n schedule                             |                  | into<br>shao | fields<br>ded areer |
|        |                        | Total Amount Pd       JIS Amount       Trauma Fee       Leg Assessment       Auto-Theft Prevention       Brain Injury       Driver License Tech Suppo                                                                                                   | s<br>\$<br>\$<br>\$<br>rt \$                                                                                   | 145.00<br>23.00<br>5.00<br>24.00<br>10.00<br>5.00<br>2.00                             | From greer<br>From greer<br>From greer<br>From greer<br>From greer<br>From greer               | a schedule<br>schedule<br>schedule<br>schedule<br>schedule<br>schedule                         |                  | into<br>shao | fields<br>ded areer |
|        |                        | Total Amount Pd         JIS Amount         Trauma Fee         Leg Assessment         Auto-Theft Prevention         Brain Injury         Driver License Tech Suppo         Base +70% PSEA                                                                | \$<br>\$<br>\$<br>\$<br>\$<br>rt \$                                                                            | 145.00<br>23.00<br>5.00<br>24.00<br>10.00<br>5.00<br>2.00                             | From greer<br>From greer<br>From greer<br>From greer<br>From greer<br>From greer               | a schedule<br>a schedule<br>a schedule<br>a schedule<br>a schedule<br>a schedule               |                  | into<br>shao | fields<br>ded areer |
|        |                        | Total Amount Pd         JIS Amount         Trauma Fee         Leg Assessment         Auto-Theft Prevention         Brain Injury         Driver License Tech Suppo         Base +70% PSEA         (less JIS Amount)                                      | s<br>\$<br>\$<br>\$<br>\$<br>rt \$                                                                             | 145.00<br>23.00<br>5.00<br>24.00<br>10.00<br>5.00<br>2.00<br>59.10                    | From greer<br>From greer<br>From greer<br>From greer<br>From greer<br>From greer<br>From greer | a schedule<br>a schedule<br>a schedule<br>a schedule<br>a schedule<br>a schedule               |                  | into<br>shao | fields<br>ded areer |
|        |                        | Total Amount Pd         JIS Amount         Trauma Fee         Leg Assessment         Auto-Theft Prevention         Brain Injury         Driver License Tech Suppo         Base +70% PSEA         (less JIS Amount)         35% PSEA                     | s<br>\$<br>\$<br>\$<br>\$<br>rt \$<br>\$                                                                       | 145.00<br>23.00<br>5.00<br>24.00<br>10.09<br>5.00<br>2.00<br>59.10<br>16.90           | From greer<br>From greer<br>From greer<br>From greer<br>From greer<br>From greer<br>From greer | a schedule<br>a schedule<br>a schedule<br>a schedule<br>a schedule<br>a schedule<br>a schedule |                  | into<br>shao | fields<br>ded areer |
|        |                        | Total Amount Pd         JIS Amount         Trauma Fee         Leg Assessment         Auto-Theft Prevention         Brain Injury         Driver License Tech Suppo         Base +70% PSEA         (less JIS Amount)         35% PSEA         Check Total | \$<br>\$<br>\$<br>\$<br>\$<br>\$<br>\$<br>\$<br>\$<br>\$<br>\$<br>\$<br>\$<br>\$<br>\$<br>\$<br>\$<br>\$<br>\$ | 145.00<br>23.00<br>5.00<br>24.00<br>10.09<br>5.00<br>2.00<br>59.10<br>16.90<br>145.00 | From greer<br>From greer<br>From greer<br>From greer<br>From greer<br>From greer<br>From greer | a schedule<br>a schedule<br>a schedule<br>a schedule<br>a schedule<br>a schedule<br>a schedule |                  | into<br>shac | fields<br>ded areer |

Step 2. Transfer the bold-face values below to the appropriate columns on the Traffic) Remit(tance) worksheet

- 8. In the green area of that worksheet, type the values you noted previously.
  - The worksheet automatically calculates the remittance amounts for this payment.
- 9. Scroll down to Step 2 of the Remittance Calculation worksheet.

| ep 2. Transfer   | the <b>boid-race values</b> below to the appropriate columns | on the irat(fic) Remit(tance) works | sneet.     |            |          |
|------------------|--------------------------------------------------------------|-------------------------------------|------------|------------|----------|
| Use on           | e line for each payment.                                     |                                     |            |            |          |
|                  | Clerk's Revenue Transmittal Calcula                          | tions for This Payment              |            |            |          |
|                  | Total Amt                                                    |                                     | City       | State      |          |
|                  |                                                              | BARS                                | Revenue    | Remittance |          |
| affic Infraction | Non-Parking \$145.00                                         |                                     |            |            | D. LIG   |
| Local (          | Add Local amnts for Legis Assmnt, Base, 70% PSEA)            | 353.10                              | \$ 47.32   |            | Boldta   |
| Crime            | Victim (Add CVP amnts for Leg Assmnt, Base, 70% PSEA)        | 386.12                              | \$ 0.85    |            | values   |
| State F          | Portion (Base Penalty + 70% PSEA minus JIS Acct Amt)         | 386.91                              |            | \$ 30.93   |          |
| State F          | Portion (35% PSEA)                                           | 386.92                              |            | \$ 16.90 🖊 | <b>/</b> |
| State F          | Portion (JIS Acct)                                           | 386.97                              |            | \$ 23.00   |          |
| State F          | Portion: Emergency Medical Services                          |                                     |            |            |          |
|                  | Trauma Care Trust Account (Trauma Fee)                       | 386.83.00                           |            | \$ 5.00    |          |
| State F          | Portion (Auto-Theft Prevention Account)                      | 386.83.31                           |            | \$ 10.00   |          |
| State F          | Portion (Traumatic Brain Injury Account)                     | 386.83.32                           |            | \$ 5.00    |          |
| State F          | Portion (Driver License Technical Support Account)           | 386.89.26                           | A 10.17    | \$ 6.00    |          |
|                  |                                                              | Sub-Tota                            | s \$ 48.17 | \$ 96.83   |          |

10. Print the whole page, or make a note of the values in boldface print.

- 11. In the Remittance Calculations file, click the Remittance tab associated with the type of infraction:
  - Traffic Remittance
  - Non-Traffic Remittance
  - School Zone Speeding Remittance
  - Emergency/Construction Speeding Remittance

| Remittance Su           | mmary                      |                   |                |                          |                                        |          |          |                    |                         |                           |                            |        |
|-------------------------|----------------------------|-------------------|----------------|--------------------------|----------------------------------------|----------|----------|--------------------|-------------------------|---------------------------|----------------------------|--------|
| Traffic Infracti        | one Only                   |                   |                |                          |                                        |          |          |                    |                         |                           |                            |        |
| Trainc infracu          | ons only                   |                   |                |                          |                                        |          |          |                    |                         |                           |                            |        |
| Use this sheet to add t | ip the remittance amounts  | for each payment  | Modify spre    | adsneet as ne            | eded for your                          | court.   |          |                    |                         |                           |                            |        |
| I ransfer the column to | ais to the Municipal Court | Clerk's Revenue I | ransmittai foi | m.                       |                                        |          |          |                    |                         |                           |                            |        |
| Note that there are sep | parate worksneets for Scho | ool Zone and Emer | gency/Consti   | uction Zone S            | peeding intract                        | ions.    |          |                    |                         |                           | D :                        |        |
|                         |                            |                   | Local          | Crime<br>Victim<br>Panel | State: Base<br>+ 70% PSEA<br>minus JIS | 35% PSEA | JIS Acct | Trauma<br>Care Fee | AutoTheft<br>Prevention | Traumatic<br>Brain Injury | License<br>Tech<br>Support |        |
| Amount                  | Case/Infraction            | Name              | 353.10         | 386.12                   | 386.91                                 | 386.92   | 386.97   | 386.83.00          | 386.83.31               | 386.83.32                 | 386.29.86                  | Total  |
| Example: \$145          | #15740                     | Smith, V.         | 47.32          | 0.85                     | 30.93                                  | 16.90    | 23.00    | 5.00               | 10.00                   | 5.00                      | 6.00                       | 145.00 |
| -                       |                            |                   |                |                          |                                        |          |          |                    |                         |                           |                            | -      |
|                         |                            |                   |                |                          |                                        |          |          |                    |                         |                           |                            |        |
|                         |                            | 1                 |                |                          |                                        |          |          |                    |                         |                           |                            | -      |
|                         |                            |                   |                |                          |                                        |          |          |                    |                         |                           |                            | -      |
|                         |                            |                   |                |                          |                                        |          |          |                    |                         |                           |                            | -      |
|                         |                            |                   |                |                          |                                        |          |          |                    |                         |                           |                            | -      |
|                         |                            |                   |                |                          |                                        |          |          |                    |                         |                           |                            |        |
|                         |                            |                   |                |                          |                                        |          |          |                    |                         |                           |                            | -      |
|                         |                            |                   |                |                          |                                        |          |          |                    |                         |                           |                            | -      |
|                         |                            |                   |                |                          |                                        |          |          |                    |                         |                           |                            | -      |
|                         |                            |                   | _              |                          |                                        |          |          |                    |                         |                           |                            | -      |
|                         |                            |                   |                |                          |                                        |          |          |                    |                         |                           |                            | -      |
|                         |                            |                   | -              |                          |                                        |          |          |                    |                         |                           |                            | -      |
|                         |                            |                   |                |                          |                                        |          |          |                    |                         |                           |                            | -      |
|                         |                            | 1                 |                |                          |                                        |          |          |                    |                         |                           |                            | -      |
|                         |                            | 1                 | -              |                          |                                        |          |          |                    |                         |                           |                            |        |
|                         |                            | 1                 |                |                          |                                        |          |          |                    |                         |                           |                            | -      |
|                         |                            |                   |                |                          |                                        |          |          |                    |                         |                           |                            | -      |
|                         |                            |                   |                |                          |                                        |          |          |                    |                         |                           |                            | -      |
|                         |                            |                   |                |                          |                                        |          |          |                    |                         |                           |                            | -      |
|                         |                            |                   |                |                          |                                        |          |          |                    |                         |                           |                            | -      |
|                         |                            |                   |                |                          |                                        |          |          |                    |                         |                           |                            | -      |
|                         |                            |                   |                |                          |                                        |          |          |                    |                         |                           |                            | -      |
|                         |                            |                   |                |                          |                                        |          |          |                    |                         |                           |                            | -      |
| Gra                     | and Totals for Remittanc   | e                 | 47.32          | 0.85                     | 30.93                                  | 16.90    | 23.00    | 5.00               | 10.00                   | 5.00                      | 6.00                       | 145.00 |

- 12. In the designated columns, type the boldface values you noted previously.
- 13. When you are ready to remit, use the totals at the bottom of these remittance worksheets.
- 14. On the Clerk's Revenue Transmittal Form, enter the totals from the remittance worksheets in the appropriate fields.

|                                                 | Munici                     | pal Court Clerk's Re | venue Transmit | tal     |                             |                   |
|-------------------------------------------------|----------------------------|----------------------|----------------|---------|-----------------------------|-------------------|
| For the Assessment - Desired of                 |                            |                      |                |         |                             |                   |
| For the Accounting Period of                    |                            |                      | to             |         |                             |                   |
| For Infraction penalty split distributions, see | the Non-JIS Court Distribu | tion Worksheet at    |                |         | <u>revenueTransmittalFo</u> | rm.doc (live.com) |
| Turne of Fee                                    |                            | Total Amount         | City           | BARS    | City                        | State             |
| Type of ree                                     |                            | Total Amount         | Department     | Account | Revenue                     | Remittances       |
| Clerk's Record Services                         |                            |                      |                |         |                             |                   |
| Current Expense                                 | 66.80%                     |                      |                | 341.32  |                             |                   |
| Crime Victims                                   | 1.20%                      |                      |                | 386.12  |                             |                   |
| State Portion                                   | 32.00%                     |                      |                | 386.91  |                             |                   |
| D/M Court Records Services                      |                            |                      |                |         |                             |                   |
| Current Expense                                 | 66.80%                     |                      |                | 341.32  |                             |                   |
| Crime Victims                                   | 1.20%                      |                      |                | 386.12  |                             |                   |
| State Portion                                   | 32.00%                     |                      |                | 386.91  |                             |                   |
| Civil Fees Appeals                              |                            |                      |                |         |                             |                   |
| Current Expense                                 | 66.80%                     |                      |                | 341.32  |                             |                   |
| Crime Victims                                   | 1.20%                      |                      |                | 386.12  |                             |                   |

• Note the totals (by BARS code) at the end of the form.

## Other Types of Payments

- Partial Infraction Payments
  - See detailed instructions later in this Guide.
- Misdemeanors
  - Use the percentages listed on the Clerk's Revenue Transmittal Form.
- All other payments
  - Use the percentages listed on the Clerk's Revenue Transmittal Form.

# CLERK'S REVENUE TRANSMITTAL FORM

# Introduction

|                                               | Munici                       | pal Court Clerk's Re | venue Transmit     | tal             |                       |                      |
|-----------------------------------------------|------------------------------|----------------------|--------------------|-----------------|-----------------------|----------------------|
| For the Accounting Period of                  |                              |                      | to                 |                 |                       |                      |
| or Infraction penalty split distributions, se | e the Non-JIS Court Distribu | tion Worksheet at    |                    |                 | revenueTransmittalFor | m.doc (live.com)     |
| Type of Fee                                   |                              | Total Amount         | City<br>Department | BARS<br>Account | City<br>Revenue       | State<br>Remittances |
| Clerk's Record Services                       |                              |                      |                    |                 |                       |                      |
| Current Expense                               | 66.80%                       |                      |                    | 341.32          |                       |                      |
| Crime Victims                                 | 1.20%                        |                      |                    | 386.12          |                       |                      |
| State Portion                                 | 32.00%                       |                      |                    | 386.91          |                       |                      |
| D/M Court Records Services                    |                              |                      |                    |                 |                       |                      |
| Current Expense                               | 66.80%                       |                      |                    | 341.32          |                       |                      |
| Crime Victims                                 | 1.20%                        |                      |                    | 386.12          |                       |                      |
| State Portion                                 | 32.00%                       |                      |                    | 386.91          |                       |                      |
| Civil Fees Appeals                            |                              |                      |                    |                 |                       |                      |
| Current Expense                               | 66.80%                       |                      |                    | 341.32          |                       |                      |
| Crime Victims                                 | 1.20%                        |                      |                    | 386.12          |                       |                      |

Use the Clerk's Revenue Transmittal Form to send payments to your county or city treasurer. The detail on this form will assist the treasurer to deposit the funds into the right accounts. Some of these accounts are local funds; some are state funds.

Excel spreadsheet calculations are required for filling out revenue for infractions. See below.

Other revenue can be calculated as you fill out the Transmittal Form itself.

You can find a copy of this form at <u>http://www.courts.wa.gov/newsinfo/index.cfm?fa=newsinfo.infractionPenalties</u> Click the link for Non-JIS Courts Clerk's Revenue Transmittal Form.

# **Criminal Fines**

|                                                   | Munic                      | ipal Court Clerk's Re | venue Transmit | tal     |                    |                     |
|---------------------------------------------------|----------------------------|-----------------------|----------------|---------|--------------------|---------------------|
|                                                   |                            |                       |                |         |                    |                     |
| For the Accounting Period of                      |                            |                       | to             |         |                    |                     |
|                                                   |                            |                       |                |         |                    |                     |
| For Infraction penalty split distributions, see t | the Non-JIS Court Distribu | ition Worksheet at    |                |         | revenueTransmittal | Form.doc (live.com) |
|                                                   |                            |                       |                |         |                    |                     |
| Type of Fee                                       |                            | Tetel America         | City           | BARS    | City               | State               |
| Type of Fee                                       |                            | Total Amount          | Department     | Account | Revenue            | Remittances         |
| DUI Fines                                         |                            |                       |                |         |                    |                     |
| Current Expense                                   | 66.80%                     |                       |                | 355.20  |                    |                     |
| Crime Victims                                     | 1.20%                      |                       |                | 386.12  |                    |                     |
| State Portion (70% PSEA)                          | 32.00%                     |                       |                | 386.91  |                    |                     |
|                                                   |                            |                       |                |         |                    |                     |
| Criminal Traffic Misdemeanors                     |                            |                       |                | _       |                    |                     |
| Current Expense                                   | 55.40%                     |                       |                | 355.80  |                    |                     |
| Crime Victims                                     | 0.99%                      |                       |                | 386.12  |                    |                     |
| State Portion (70% PSEA)                          | 26.54%                     |                       |                | 386.91  |                    |                     |
| State Portion (35% PSEA)                          | 17.07%                     |                       |                | 386.92  |                    |                     |

Criminal fines other then Driving Under the Influence (DUI) are split among

- The local general fund ("Current Expense", BARS code 355.20)
- The local Crime Victims Fund (BARS code 386.12)
- The 70% PSEA State Portion (BARS code 386.91)
- The 35% PSEA State Portion (BARS code 386.92)

In the example below, the court received \$1000 in criminal fines during the month.

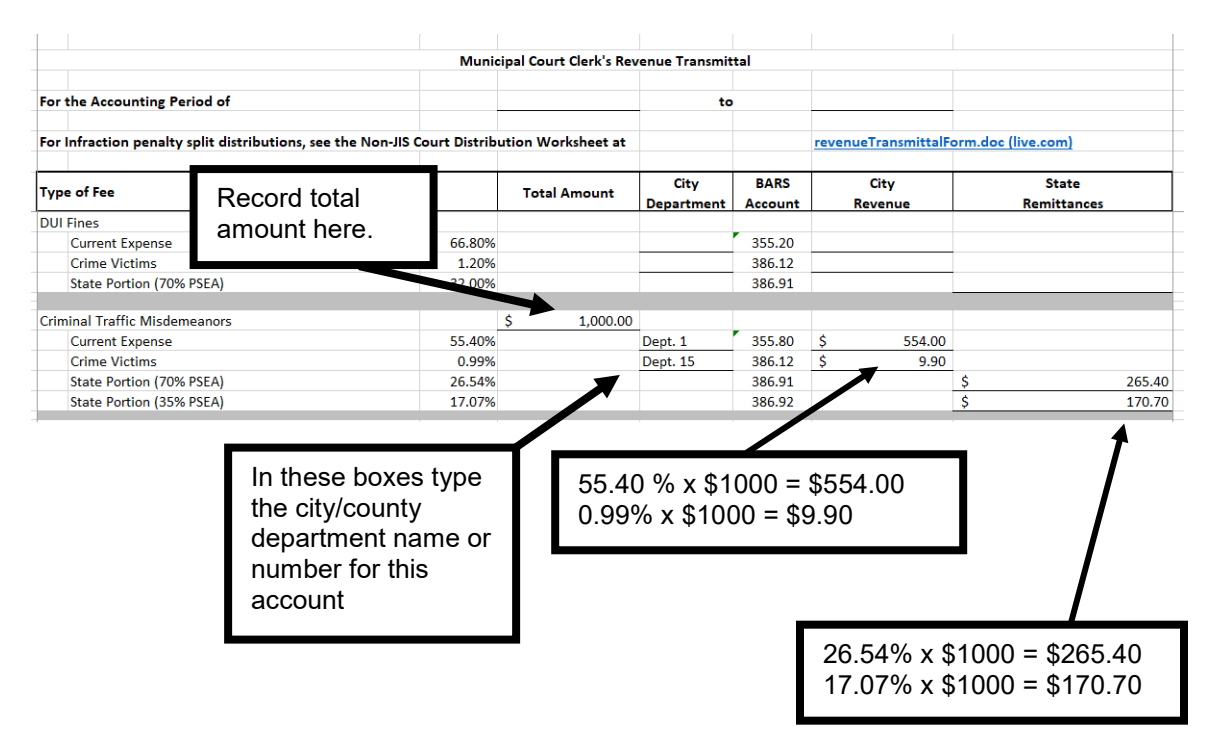

# Transmittal Form Totals

|                                                                   | Municipal Court Clerk's Rev | enue Transmit      | tal             |                               |                      |
|-------------------------------------------------------------------|-----------------------------|--------------------|-----------------|-------------------------------|----------------------|
| For the Accounting Period of                                      |                             | to                 |                 |                               |                      |
| For Infraction penalty split distributions, see the Non-JIS Court | Distribution Worksheet at   |                    |                 | <u>revenue Transmittal Fo</u> | orm.doc (live.com)   |
| Type of Fee                                                       | Total Amount                | City<br>Department | BARS<br>Account | City<br>Revenue               | State<br>Remittances |
| Accessible Communities Acct (effective 6/10/2010)                 |                             |                    | 386.89          |                               |                      |
| Aultimodal Transportation Acct (effective 6/10/2010)              |                             |                    | 386.89          |                               |                      |
| lighway Safety Acct (106-1) (Effective 7/22/2011)                 |                             |                    | 386.89          |                               |                      |
| Death Investigations Acct (02K-1) (Effective 7/22/2011)           |                             |                    | 386.89          |                               |                      |
| imousine Carriers Account (Effective 7/1/2012)                    |                             |                    | 386.89          |                               |                      |
| Recreation Access Pass Account (Effective 6/7/2012)               |                             |                    | 386.89          |                               |                      |
| IOTAL FEES TRANSFERRED                                            |                             |                    |                 |                               |                      |
|                                                                   |                             |                    |                 |                               |                      |

At the end of the transmittal form are total rows for each BARS code. The city/county treasurer will transfer the state remittance totals to the appropriate row of the State Treasurer's Cash Receipts Journal Form A8.

# INFRACTIONS

The infraction sections of the Clerk's Revenue Transmittal Form require more complex calculations.

Use spreadsheet files for calculating distribution of payments for traffic infractions, non-traffic (civil) infractions, school zone speeding violations, and emergency/construction zone speeding violations.

## **Traffic Infractions**

## **Payment Schedules**

Non-JIS Court Infraction Payment Schedules are available at <a href="http://www.courts.wa.gov/newsinfo/index.cfm?fa=newsinfo.infractionPenalties">http://www.courts.wa.gov/newsinfo/index.cfm?fa=newsinfo.infractionPenalties</a>.

On the following pages is an illustration of using the payment schedule, remittance calculations, and remittance summary for traffic infractions ("green schedule").

The same process outlined for the "green schedule" is followed for the "yellow" Non-Traffic Infractions, "orange" School Zone Speeding, and "blue" Emergency/Construction Zone.

|           |                  | GRE                                          | EN SCHE               | DULE for I                                       | Partial or I                                      | Full Paym                                                              | ent of Tra                                                           | ffic Infract                                                       | ion                                                                                  |
|-----------|------------------|----------------------------------------------|-----------------------|--------------------------------------------------|---------------------------------------------------|------------------------------------------------------------------------|----------------------------------------------------------------------|--------------------------------------------------------------------|--------------------------------------------------------------------------------------|
|           |                  |                                              |                       | Effective J                                      | anuary 1, 2023                                    | 3 with \$48 Bas                                                        | e Penalty                                                            |                                                                    |                                                                                      |
|           |                  | Statu                                        | tory Fee Amount       | \$23.00                                          | \$5.00                                            | \$24.00                                                                | \$5.00                                                               | \$10.00                                                            | \$2.00                                                                               |
| Total P   | C<br>F<br>ayment | Calculate Base<br>blus 70% PSEA<br>minus JIS | Calculate 35%<br>PSEA | Calculate \$23 JIS<br>(may be less than<br>\$23) | Calculate \$5<br>Trauma (may be<br>less than \$5) | Calculate \$24<br>Legislative<br>Assessment (may<br>be less than \$24) | Calculate \$5<br>Traumatic Brain<br>Injury (may be less<br>than \$5) | Calculate \$10 Auto<br>Then Prevention<br>(may by less than<br>\$7 | Calculate \$2 Driver<br>Licensing<br>Technology<br>Support (may be<br>less than \$2) |
| \$13      | 39               | 54.12                                        | 15.88                 | 23.00                                            | 5.00                                              | 24.00                                                                  | 5.00                                                                 | 10.00                                                              | 2.00                                                                                 |
| \$14      | 40               | 54.95                                        | 16.05                 | 23.00                                            | 5.00                                              | 24.00                                                                  | 5.00                                                                 | 100                                                                | 2.00                                                                                 |
| \$14      | 41               | 55.78                                        | 16.22                 | 23.00                                            | 5.00                                              | 24.00                                                                  | 5.00                                                                 | 10.00                                                              | 2.00                                                                                 |
| \$14      | 42               | 56.60                                        | 16.40                 | 23.00                                            | 5.00                                              | 24.00                                                                  | 5.00                                                                 | 10.00                                                              | 2.00                                                                                 |
| \$14      | 43               | 57.43                                        | 16.57                 | 23.00                                            | 5.00                                              | 24.00                                                                  | 5.00                                                                 | 10.00                                                              | 2.00                                                                                 |
| \$14      | 45               | 59.10                                        | 16.90                 | 23.00                                            | 5.00                                              | 24.00                                                                  | 5.00                                                                 | 10.00                                                              | 2.00                                                                                 |
|           | 16               | 00.75                                        | 17.07                 | 00 00                                            | 5.00                                              | 24.00                                                                  | 5.00                                                                 | 10.00                                                              | 2.00                                                                                 |
| \$14      | 1/               | 60.75                                        | 17.25                 | 23.00                                            | 5.00                                              | 24.00                                                                  | 5.00                                                                 | 10.00                                                              | 2.00                                                                                 |
| \$14      | 18<br>40         | 61.58                                        | 17.42                 | 23.00                                            | 5.00                                              | 24.00                                                                  | 5.00                                                                 | 10.00                                                              | 2.00                                                                                 |
| \$14      | +9               | 62.41                                        | 17.59                 | 23.00                                            | 5.00                                              | 24.00                                                                  | 5.00                                                                 | 10.00                                                              | 2 00                                                                                 |
| \$15      | 50               | 63.25                                        | 17.75                 | 23.00                                            | 5.00                                              | 24.00                                                                  | 5.00                                                                 | 10.00                                                              | 2.0                                                                                  |
| 510       |                  | 04.06                                        | 17.94                 | 23.00                                            | 5.00                                              | 24.00                                                                  | 5.00                                                                 | 10.00                                                              | 2.00                                                                                 |
|           |                  | <b>•</b> • • •                               |                       | 23.00                                            | 5.00                                              | 24.00                                                                  | 5.00                                                                 | 10.00                                                              | 2.00                                                                                 |
| ine defe  | endant           | pays \$14                                    | o, this is ho         | W 23.00                                          | 5.00                                              | 24.00                                                                  | 5.00                                                                 |                                                                    |                                                                                      |
| distribu  | ite the f        | iunds                                        |                       | 23.00                                            | 5.00                                              | 24.00                                                                  | 5.00                                                                 | Note the                                                           | effective d                                                                          |
| alstribu  |                  | unus.                                        |                       | 23.00                                            | 5.00                                              | 24.00                                                                  | 5.00                                                                 | schedule                                                           | s change v                                                                           |
| urther ca | alculatio        | ons are ne                                   | ecessary              | 23.00                                            | 5.00                                              | 24.00                                                                  | 5.00                                                                 |                                                                    |                                                                                      |
| oforo vo  | u con tr         | anefor th                                    | ese amoun             | te 23.00                                         | 5.00                                              | 24.00                                                                  | 5.00                                                                 | there is a                                                         | a penalty in                                                                         |
| SIDIE YU  | u can ti         |                                              | csc amour             | 23.00                                            | 5.00                                              | 24.00                                                                  | 5.00                                                                 |                                                                    | have the n                                                                           |
| the Cle   | rk's Re          | venue Tra                                    | ansmittal             | 23.00                                            | 5.00                                              | 24.00                                                                  | 5.00                                                                 | sure you                                                           | nave the l                                                                           |
|           |                  |                                              |                       | 23.00                                            | 5.00                                              | 24.00                                                                  | 5.00                                                                 | set of sc                                                          | hedules.                                                                             |
| лтп.      |                  |                                              |                       | 23.00                                            | 5.00                                              | 24.00                                                                  | 5.00                                                                 |                                                                    |                                                                                      |
| \$10      | 53               | 74.02                                        | 19.98                 | 23.00                                            | 5.00                                              | 24.00                                                                  | 5.00                                                                 | 10.00                                                              | 2.00                                                                                 |
| \$16      | 64               | 74.86                                        | 20.14                 | 23.00                                            | 5.00                                              | 24.00                                                                  | 5.00                                                                 | 10.00                                                              | 2.00                                                                                 |
| \$16      | 65               | 75.67                                        | 20.33                 | 23.00                                            | 5.00                                              | 24.00                                                                  | 5.00                                                                 | 10.00                                                              | 2.00                                                                                 |
| < ▶       | FullPmt IT       | FullPmt IN                                   | FullPmt School Zone   | Spd FullPmt Eme                                  | ra&Constr Zone Spd                                | (+)                                                                    |                                                                      |                                                                    | : •                                                                                  |
|           | •                |                                              |                       |                                                  |                                                   | This is t<br>infractio                                                 | he schedul<br>ns.                                                    | e for traffic                                                      |                                                                                      |

## **Remittance Calculations**

A Remittance Calculation Excel file performs the calculations necessary to provide you with totals for the Clerk's Revenue Transmittal Form. See the illustrations that follow.

The Non-JIS Courts Remittance Calculations file is available at <a href="http://www.courts.wa.gov/newsinfo/index.cfm?fa=newsinfo.infractionPenalties">http://www.courts.wa.gov/newsinfo/index.cfm?fa=newsinfo.infractionPenalties</a>.

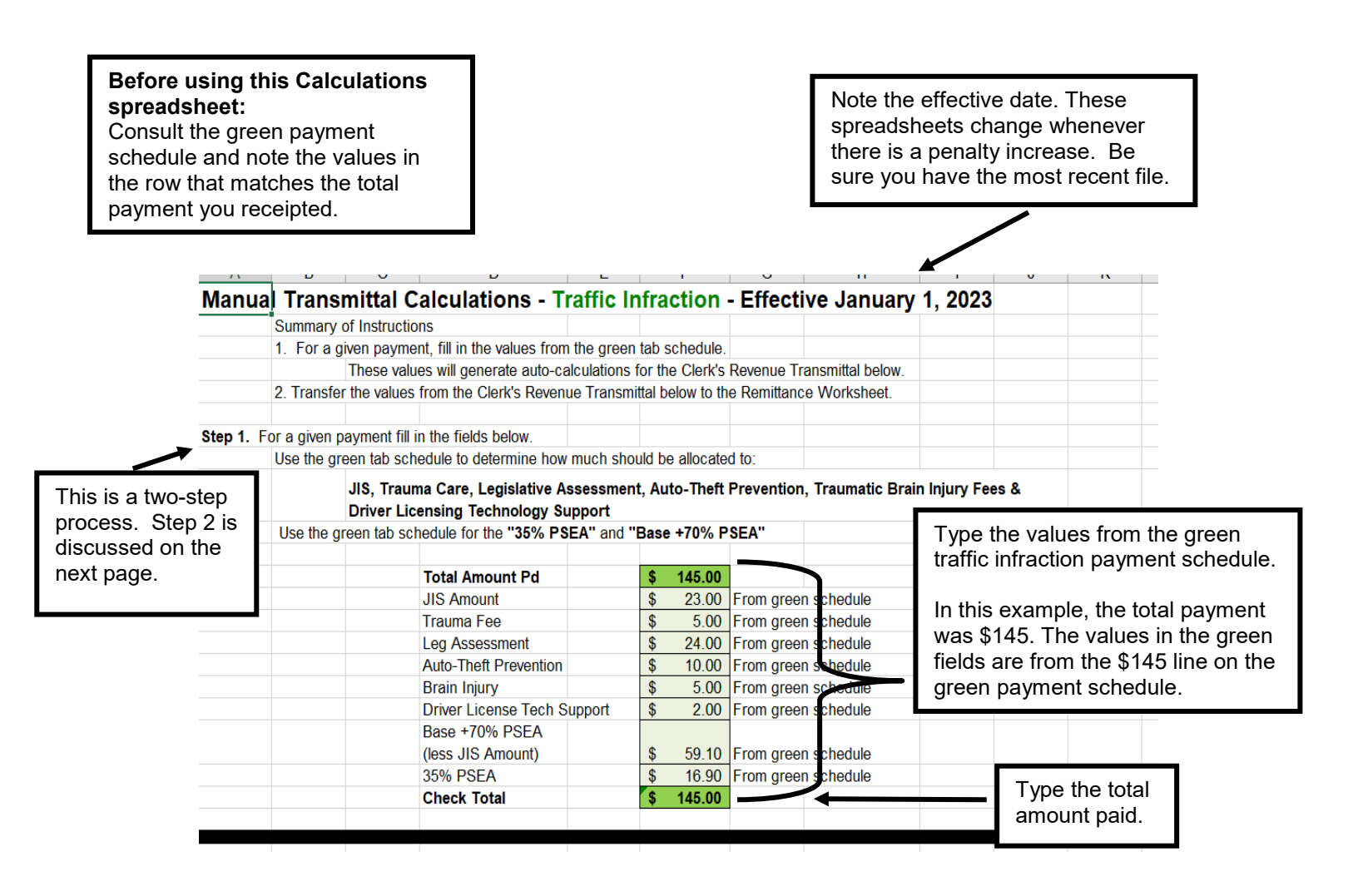

See next page for Step 2.

Scroll down the page to These Step 2. boldface values commue with step match Step 2. Transfer the bold-face values below to the appropriate columns on the Traf(fic) Remit(tance) worksheet. columns on Use one line for each payment. the next The results of the worksheet Clerk's Revenue Transmittal Calculations for This Payment automatic calculations Total Amt City State display in boldface type. BARS Revenue Remittance Traffic Infraction Non-Parking \$145.00 Local (Add Local amnts for Legis Assmnt, Base, 70% PSEA) 53 10 \$ 47.32 0.85 386 12 Crime Victim (Add CVP annts for Leg Assmnt, Base, 70% PSEA) The 386.91 \$ 30.93 State Portion (Base Penalty + 70% PSEA minus JIS Acct Amt) boldface 386.9 State Portion (35% PSEA) \$ 16.90 numbers and their State Portion (JIS Acct) 386.97 \$ 23.00 labels also State Portion: Emergency Medical Services match fields 386.83. Trauma Care Trust Account (Trauma Fee) \$ 5.00 on the State Portion (Auto-Theft Prevention Account) Remittance 386.83.31 \$ 10.00 Transmittal State Portion (Traumatic Brain Injury Account) 386.83.32 \$ 5.00 Form. State Portion (Driver License Technical Support Account) 386.89.26 6.00 Sub-Totals \$ 48.17 \$ 96.83 Total \$ 145.00 TrafInfrac Calc Traf Remit NonTrafinfr Calc NonTrafInfr Remit SchlZnSpeed Calc SchlZnSpeed Remit Emer&ConstrZn Calc Emer&Constr Manually copy the boldface values to the Traffic Note that there are two worksheets for Remittance Summary worksheet available behind each infraction type. the Traffic Remittance tab. • One worksheet calculates the distribution of a single payment. The Remittance worksheet totals all the payment distributions for that infraction type.

After you enter the values for Step 1, the spreadsheet automatically calculates remittance amounts for this payment.

- Print this page of Traffic Infraction calculations.
- Choose the Traffic Remittance tab.

Traffic Infraction / Traffic Remittance / School Zone / School Zone Remit / NonTraffic Infr / Non Traffic Remit ,

On the Remittance Summary for traffic infractions, enter the boldface values from the automatic calculations on the previous worksheet.

| n the exa<br>• \$145    | ample bel                  | ow, the             | re ha          | is bee                   | en one                                 | e pay                          | ment:                                   |                                                  |                                    | The co<br>the lab<br>worksh<br>the Cle<br>Transn | lumn h<br>els fror<br>leet. Th<br>erk's Re<br>nittal fo | eadings<br>m the pi<br>ney also<br>evenue<br>orm.                                                                                                    | s match<br>revious<br>o match |
|-------------------------|----------------------------|---------------------|----------------|--------------------------|----------------------------------------|--------------------------------|-----------------------------------------|--------------------------------------------------|------------------------------------|--------------------------------------------------|---------------------------------------------------------|----------------------------------------------------------------------------------------------------|-------------------------------|
| Remittance Su           | Immary                     |                     |                |                          |                                        |                                |                                         |                                                  |                                    |                                                  |                                                         |                                                                                                    |                               |
| raffic Infraction       | ons Only                   | for each an include | Madifican      |                          |                                        |                                |                                         |                                                  |                                    |                                                  | -                                                       |                                                                                                    |                               |
| ransfer the column tot  | als to the Municipal Court | Clerk's Revenue T   | ransmittal for | adsneet as ne<br>m.      | eded for your c                        | count.                         |                                         |                                                  |                                    |                                                  |                                                         |                                                                                                    |                               |
| iote that there are sep | parate worksheets for Scho | ool Zone and Emerg  | gency/Constr   | uction Zone S            | peeding Infract                        | ions.                          |                                         |                                                  |                                    |                                                  | Dairea                                                  |                                                                                                    |                               |
|                         |                            |                     | Local          | Crime<br>Victim<br>Panel | State: Base<br>+ 70% PSEA<br>minus JIS | 35% P SEA                      | JIS Acct                                | Trauma<br>Care Fee                               | AutoTheft<br>Prevention            | Traumatic<br>Brain Injury                        | License<br>Tech<br>Support                              |                                                                                                    |                               |
| Amount                  | Case/Infraction            | Name                | 353.10         | 386.12                   | 386.91                                 | 386.92                         | 386.97                                  | 386.83.00                                        | 386.83.31                          | 386.83.32                                        | 386.29.86                                               | lotal                                                                                                    |                               |
| xample: \$145           | #15740                     | Smith, V.           | 47.32          | 0.85                     | 30.93                                  | 16.90                          | 23.00                                   | 5.00                                             | 10.00                              | 5.00                                             | 6.00                                                    | 145.00                                                                                                    |                               |
|                         |                            |                     |                |                          |                                        |                                |                                         |                                                  |                                    |                                                  |                                                         |                                                                                                    |                               |
|                         |                            |                     |                |                          |                                        |                                |                                         |                                                  |                                    |                                                  |                                                         |                                                                                                    |                               |
|                         |                            |                     |                |                          | -                                      |                                |                                         |                                                  |                                    |                                                  |                                                         |                                                                                                    |                               |
|                         |                            |                     |                |                          |                                        | Copy<br>previ<br>Whei<br>Clerk | r these<br>ous wo<br>n you a<br>c's Rev | values<br>orkshe<br>are rea<br>enue              | s from<br>et.<br>dy to r<br>Transn | the bo<br>remit, c<br>nittal Fo                  | ldface<br>opy the<br>orm.                               | values e totals                                                                                                    | on the<br>to the              |
|                         |                            |                     |                |                          |                                        | Copy<br>previ<br>Whe<br>Clerk  | r these<br>ous wo<br>n you a<br>c's Rev | values<br>orkshe<br>are rea<br>enue 1            | s from<br>et.<br>dy to r<br>Transn | the bo<br>remit, c<br>nittal Fo                  | Idface<br>opy the<br>orm.                               | values of the totals                                                                                                    | on the<br>to the              |
|                         |                            |                     |                |                          |                                        | Copy<br>previ<br>Whe<br>Clerk  | r these<br>ous wo<br>n you a<br>.'s Rev | value:<br>orkshe<br>are rea<br>enue T            | s from<br>et.<br>dy to r<br>Transn | the bo<br>remit, c<br>nittal Fo                  | Idface<br>copy the<br>orm.                              | values of the second second se | on the<br>to the              |
|                         |                            |                     |                |                          |                                        | Copy<br>previ<br>Whe<br>Clerk  | r these<br>ous wo<br>n you a<br>.'s Rev | values<br>orkshe<br>are rea<br>enue              | s from<br>et.<br>dy to r<br>Fransn | the bo<br>remit, c<br>nittal Fo                  | Idface<br>copy the<br>orm.                              | values of the totals                                                                                                    | on the<br>to the              |
|                         |                            |                     |                |                          |                                        | Copy<br>previ<br>Whe<br>Clerk  | r these<br>ous wo<br>n you a<br>.'s Rev | values<br>orkshe<br>are rea<br>enue <sup>-</sup> | s from<br>et.<br>dy to r<br>Transn | the bol<br>remit, c<br>nittal Fo                 | Idface<br>copy the<br>orm.                              | values of totals                                                                                                    | on the<br>to the              |
|                         |                            |                     |                |                          |                                        | Copy<br>previ<br>When<br>Clerk | r these<br>ous wo<br>n you a<br>.'s Rev | value:<br>orkshe<br>are rea<br>enue <sup>-</sup> | s from<br>et.<br>dy to r<br>Transn | the bol                                          | Idface<br>opy the<br>orm.                               | values of the second second se | on the<br>to the              |
|                         |                            |                     |                |                          |                                        | Copy<br>previ<br>When<br>Clerk | r these<br>ous wo<br>n you a<br>c's Rev | value:<br>orkshe<br>are rea<br>enue ī            | s from<br>et.<br>dy to r<br>Transn | the bo<br>remit, c<br>nittal Fo                  | ldface<br>opy the<br>orm.                               | values of totals                                                                                                    | on the<br>to the              |
|                         |                            |                     |                |                          |                                        | Copy<br>previ<br>Whe<br>Clerk  | r these<br>ous wo<br>n you a<br>c's Rev | values<br>orkshe<br>are rea<br>enue <sup>-</sup> | s from<br>et.<br>dy to r<br>Transn | the bo<br>remit, c<br>nittal Fo                  | ldface<br>opy the<br>orm.                               | values of totals                                                                                                    | on the<br>to the              |

- Court staff will continue to enter calculation results as traffic infraction payments are made (may include multiple entries).
- When the court is ready to remit, court staff will copy the totals from this Remittance Summary page to the traffic infraction section of the Clerk's Revenue Transmittal Form.
- The same process outlined here for the "green schedule" is followed for the "yellow" Non-Traffic Infractions, "orange" School Zone Speeding, and "blue" Emergency/Construction Zone schedules.

## Transferring Totals to Clerk's Revenue Transmittal Form

When you are ready to remit, transfer the traffic infraction totals from the Remittance Calculations file to the Clerk's Revenue Transmittal Form.

In the example below, the court has transferred the totals from the Traffic Remittance Summary (see previous page) to the traffic infraction section of the Clerk's Revenue Transmittal Form.

|                                                   | Muni                      | cipal Court Clerk's Rev | enue Transmit | tal     |                     |                    |       |
|---------------------------------------------------|---------------------------|-------------------------|---------------|---------|---------------------|--------------------|-------|
|                                                   |                           |                         |               |         |                     |                    |       |
| For the Accounting Period of                      |                           | January 1, 2023         | to            | 1       | January 31, 2023    |                    |       |
|                                                   |                           |                         |               |         |                     |                    |       |
| For Infraction penalty split distributions, see t | the Non-JIS Court Distrib | ution Worksheet at      |               |         | revenueTransmittalF | orm.doc (live.com) |       |
|                                                   |                           |                         |               |         |                     |                    |       |
| Type of Fee                                       |                           | Total Amount            | City          | BARS    | City                | State              |       |
| Type of ree                                       |                           | Total Amount            | Department    | Account | Revenue             | Remittances        |       |
| Clerk's Record Services                           |                           | \$ 100.00               |               |         |                     |                    |       |
| Current Expense                                   | 66.80%                    |                         | Dept. 1       | 341.32  | \$ 66.80            |                    |       |
| Crime Victims                                     | 1.20%                     |                         | Dept. 15      | 386.12  | \$ 1.20             |                    |       |
| State Portion                                     | 32.00%                    |                         |               | 386.91  |                     | \$                 | 32.00 |
|                                                   |                           |                         |               |         |                     |                    |       |
| D/M Court Records Services                        |                           |                         |               |         |                     |                    |       |

**Note**: You may have to round up or down by a penny to come out even. This is because many of the spreadsheet calculations involve rounding.

## Partial Payments

Sometimes you may accept partial payments. The example below shows you how to use the worksheets for partial payments.

## Example

In the following example, the court receives two payments from a traffic defendant.

- The first payment is \$45.
- The second payment is \$100.

Since this is a traffic infraction, the court uses the "green schedule" for Traffic Infractions.

For the first \$45 payment, the court uses the amounts on the \$45 line:

- \$11.50: JIS Account
- \$5: Trauma Fee
- \$11.50: Legislative Assessment
- \$5: Brain Injury
- \$10: Autotheft Prevention
- \$2: Driver Licensing Technology Support

The court enters these values on the Traffic Infraction Remittance Calculations spreadsheet (see next page).

L

|               | GRE                             | EN SCHE          | DULE for I                              | Partial or I                    | Full Paym                                        | ent of Tra                                              | fic Infract                                                  | ion                                                               |
|---------------|---------------------------------|------------------|-----------------------------------------|---------------------------------|--------------------------------------------------|---------------------------------------------------------|--------------------------------------------------------------|-------------------------------------------------------------------|
|               |                                 |                  | Effective J                             | anuary 1, 2023                  | 3 with \$48 Bas                                  | e Penalty                                               | \                                                            |                                                                   |
|               | Stat                            | utory Fee Amount | \$23.00                                 | \$5.00                          | \$24.00                                          | \$5.00                                                  | \$10.00                                                      | \$2.00                                                            |
|               | Calculate Base<br>plus 70% PSEA | Calculate 35%    | Calculate \$23 JIS<br>(may be less than | Calculate \$5<br>Trauma (may be | Calculate \$24<br>Legislative<br>Assessment (may | Calculate \$5<br>Traumatic Brain<br>Injury (may be less | Calculate \$10 Auto<br>Theft Prevention<br>(may be less than | Celculate \$2 Drive<br>Lice sing<br>Technology<br>Support (may be |
| Total Payment | minus JIS                       | PSEA             | \$23)                                   | less than \$5)                  | be less than \$24)                               | than \$5)                                               | \$10)                                                        | less than \$2                                                     |
| \$40          |                                 |                  | 9.34                                    | 5.00                            | 9.33                                             | 5.00                                                    | 9.33                                                         | 2.00                                                              |
| \$41          |                                 |                  | 9.66                                    | 5.00                            | 9.67                                             | 5.00                                                    | 9.67                                                         | 2.0                                                               |
| \$42          |                                 |                  | 10.00                                   | 5.00                            | 10.00                                            | 5.00                                                    | 10.00                                                        | 2.0                                                               |
| \$43          |                                 |                  | 10.50                                   | 5.00                            | 10.50                                            | 5.00                                                    | 10.00                                                        | 2.0                                                               |
| ¢11           |                                 |                  | 11.00                                   | 5.00                            | 11.00                                            | 5.00                                                    | 10.00                                                        | 2.00                                                              |
| \$45          |                                 |                  | 11.50                                   | 5.00                            | 11.50                                            | 5.00                                                    | 10.00                                                        | 2.0                                                               |
| \$46          |                                 |                  | 12.00                                   | 5.00                            | 12.00                                            | 5.00                                                    | 10.00                                                        | 2.00                                                              |
| \$47          |                                 |                  | 12.50                                   | 5.00                            | 12.50                                            | 5.00                                                    | 10.00                                                        | 2.00                                                              |
| \$48          |                                 |                  | 13.00                                   | 5.00                            | 13.00                                            | 5.00                                                    | 10.00                                                        | 2.00                                                              |
| \$49          |                                 |                  | 13.50                                   | 5.00                            | 13.50                                            | 5.00                                                    | 10.00                                                        | 2.0                                                               |
| \$50          |                                 |                  | 14.00                                   | 5.00                            | 14.00                                            | 5.00                                                    | 10.00                                                        | 2.0                                                               |
| \$51          |                                 |                  | 14.50                                   | 5.00                            | 14.50                                            | 5.00                                                    | 10.00                                                        | 2.0                                                               |
| \$52          |                                 |                  | 15.00                                   | 5.00                            | 15.00                                            | 5.00                                                    | 10.00                                                        | 2.00                                                              |
| \$53          |                                 |                  | 15.50                                   | 5.00                            | 15.50                                            | 5.00                                                    | 10.00                                                        | 2.00                                                              |
| \$54          |                                 |                  | 16.00                                   | 5.00                            | 16.00                                            | 5.00                                                    | 10.00                                                        | 2.00                                                              |
| \$55          |                                 |                  | 16.50                                   | 5.00                            | 16.50                                            | 5.00                                                    | 10.00                                                        | 2.00                                                              |
| \$56          |                                 |                  | 17.00                                   | 5.00                            | 17.00                                            | 5.00                                                    | 10.00                                                        | 2.00                                                              |
| \$57          |                                 |                  | 17.50                                   | 5.00                            | 17.50                                            | 5.00                                                    | 10.00                                                        | 2.00                                                              |
| \$58          |                                 |                  | 18.00                                   | 5.00                            | 18.00                                            | 5.00                                                    | 10.00                                                        | 2.00                                                              |
| \$59          |                                 |                  | 18.50                                   | 5.00                            | 18.50                                            | 5.00                                                    | 10.00                                                        | 2.00                                                              |
| \$60          |                                 |                  | 19.00                                   | 5.00                            | 19.00                                            | 5.00                                                    | 10.00                                                        | 2.00                                                              |
| \$61          |                                 |                  | 19.50                                   | 5.00                            | 19.50                                            | 5.00                                                    | 10.00                                                        | 2.00                                                              |
| \$62          |                                 |                  | 20.00                                   | 5.00                            | 20.00                                            | 5.00                                                    | 10.00                                                        | 2.00                                                              |
| \$63          |                                 |                  | 20.50                                   | 5.00                            | 20.50                                            | 5.00                                                    | 10.00                                                        | 2.00                                                              |
| \$64          |                                 |                  | 21.00                                   | 5.00                            | 21.00                                            | 5.00                                                    | 10.00                                                        | 2.00                                                              |

Below, the court has entered the values from the green schedule's \$45 line (previous page) onto the Traffic Infraction Remittance Calculation spreadsheet:

See next page for the results of the automatic calculations.

| Summa              | ry of Instruct | ions                                                           |                       |                             |                        |                          |               |      |  |
|--------------------|----------------|----------------------------------------------------------------|-----------------------|-----------------------------|------------------------|--------------------------|---------------|------|--|
| 1. For             | a given paym   | nent, fill in the values from the gree                         | n tab s               | schedule.                   |                        |                          |               |      |  |
|                    | These va       | lues will generate auto-calculations                           | s for th              | e Clerk's                   | Revenue T              | ransmittal below.        |               |      |  |
| 2. Trans           | sfer the value | s from the Clerk's Revenue Transr                              | nittal b              | elow to th                  | e Remittan             | e Worksheet.             |               |      |  |
|                    |                |                                                                |                       |                             |                        |                          |               |      |  |
| Step 1. For a give | n payment fil  | I in the fields below.                                         |                       |                             |                        |                          |               |      |  |
| Use the            | green tab so   | chedule to determine how much sh                               | ould be               | e allocate                  | d to:                  |                          |               |      |  |
|                    | JIS. Trai      | uma Care. Legislative Assessme                                 | nt. Au                | to-Theft                    | Prevention             | n. Traumatic Bra         | ain Iniurv Fe | es & |  |
|                    | Driver L       | icensing Technology Support                                    | ,                     |                             |                        | .,                       |               |      |  |
| Use the            | e areen tab s  | chedule for the "35% PSEA" and                                 | "Base                 | +70% P                      | SEA"                   |                          |               |      |  |
|                    |                |                                                                | _                     |                             |                        |                          |               |      |  |
|                    |                | Total Amount Pa                                                | \$                    | 45.00                       |                        |                          |               |      |  |
|                    |                | JIS Amount                                                     | \$                    | 11.50                       | From gree              | n schedule               |               |      |  |
| he court has on    | arad           | Trauma Fee                                                     | \$                    | 5.00                        | From gree              | n schedule               |               |      |  |
| ne court nas em    | lereu          | Leg Assessment                                                 | \$                    | 11.50                       | From gree              | n schedule               |               |      |  |
| alues from the \$  | 45 line        | Auto-Theft Prevention                                          |                       | 10.00                       | From green schedule    |                          |               |      |  |
| <b> </b>           | dule           | Brain hijest                                                   | \$                    | \$ 5.00 From green schedule |                        |                          |               |      |  |
| of the green sche  |                | Driver License Tech Support                                    | \$                    | 2.00                        | From green schedule    |                          |               |      |  |
| of the green sche  | 101            |                                                                |                       |                             |                        |                          |               |      |  |
| see previous pag   | je).           | Base +70% PSEA                                                 |                       |                             |                        |                          |               |      |  |
| see previous pag   | je).           | Base +70% PSEA<br>(less JIS Amount)                            | \$                    | -                           | From gree              | n schedule               |               |      |  |
| see previous pag   | je).           | Base +70% PSEA<br>(less JIS Amount)<br>35% PSEA                | \$<br>\$              | -                           | From gree<br>From gree | n schedule<br>n schedule |               |      |  |
| see previous pag   | jej.           | Base +70% PSEA<br>(less JIS Amoun:)<br>35% PSEA<br>Check Total | \$<br>\$<br><b>\$</b> | 45.00                       | From gree<br>From gree | n schedule<br>n schedule |               |      |  |

The Remittance Calculations spreadsheet automatically calculates values for entry on the Traffic Infraction Remittance Summary worksheet.

|                            |                                                                                                    |                                       | сол       | unue with Step 2       |
|----------------------------|----------------------------------------------------------------------------------------------------|---------------------------------------|-----------|------------------------|
| Stop 2 Transfor th         | he held free values below to the appropriate actume                                                                                                    | e on the Treffie) Demit(tense) werk   | heat      |                        |
| Use one                    | he <b>bold-face values</b> below to the appropriate column<br>e line for each payment.                                                                              | s on the Irat(fic) Remit(tance) works | sneet.    |                        |
|                            |                                                                                                    |                                       |           |                        |
|                            | Clerk's Revenue Transmittal Calcula                                                                                                    | ations for This Payment               |           |                        |
|                            | Total Amt                                                                                                    |                                       | City      | State                  |
|                            |                                                                                                    | BARS                                  | Revenue   | Remittance             |
| Tradit a la face etile a b | lan Darkian († 15.00                                                                                                    |                                       |           |                        |
| Local (A                   | Add Local amnts for Legis Assmnt, Base, 70% PSEA)                                                                                                    | 353.10                                | \$ 3.68   |                        |
|                            |                                                                                                    |                                       |           |                        |
| Crime V                    | /ictim (Add CVP amnts for Leg Assmnt, Base, 70% PSEA)                                                                                                    | 386.12                                | \$ 0.07   |                        |
| State Po                   | ortion (Base Penalty + 70% PSEA minus JIS Acct Amt)                                                                                                    | 386.91                                |           | \$ 5.84                |
| State Po                   | ortion (35% PSEA)                                                                                                    | 386.92                                |           | \$ -                   |
| State Po                   | ortion (JIS Acct)                                                                                                    | 386.97                                |           | \$ 11.50               |
| State Po                   | ortion: Emergency Medical Services                                                                                                    |                                       |           |                        |
|                            | Trauma Care Trust Account (Trauma Fee)                                                                                                    | 386.83.00                             |           | \$ 5.00                |
| State Po                   | ortion (Auto-Theft Prevention Account)                                                                                                    | 386.81.31                             |           | \$ 10.00               |
| State Po                   | ortion (Traumatic Brain Injury Account)                                                                                                    | 386.8.32                              |           | \$ 5.00                |
| State Po                   | ortion (Driver License Technical Support Account)                                                                                                    | 386.89.26                             |           | \$ 3.92                |
|                            |                                                                                                    |                                       | s \$ 3.75 | \$ 41.26               |
|                            | <ul> <li>The Traffic Infraction Calculati<br/>worksheet automatically calcuvalues that the court will copy<br/>Traffic Remittance Summary<br/>worksheet.</li> </ul> | ion<br>Ilates<br>to the               | aı        | <i>३</i> <b>4</b> 0.01 |

**Note**: You may have to round up or down to come out even. This is because many of the spreadsheet calculations involve rounding.

| А                             | D                       | 6                     | U            | E                     | F                                      | 6        | •        | 1                  | J                       | n.                        | L                                    | IVI   | IN |  |
|-------------------------------|-------------------------|-----------------------|--------------|-----------------------|----------------------------------------|----------|----------|--------------------|-------------------------|---------------------------|--------------------------------------|-------|----|--|
| Remittance Sumn               | nary                    |                       |              |                       |                                        |          |          |                    |                         |                           |                                      |       |    |  |
| Traffic Infractions           | Only                    |                       |              |                       |                                        |          |          |                    |                         |                           |                                      |       |    |  |
| Use this sheet to add up the  | e remittance amounts fo | r each pavment: Mod   | lifv spreads | heet as needed        | for your court.                        |          |          |                    |                         |                           |                                      |       |    |  |
| Transfer the column totals to | the Municipal Court Cl  | lerk's Revenue Transn | nittal form. |                       |                                        |          |          |                    |                         |                           |                                      |       |    |  |
| Note that there are separate  | worksheets for School   | Zone and Emergency    | /Construct   | ion Zone Speed        | ling Infractions.                      |          |          |                    |                         |                           |                                      |       |    |  |
|                               |                         |                       | Local        | Crime<br>Victim Panel | State: Base<br>+ 70% PSEA<br>minus JIS | 35% PSEA | JIS Acct | Trauma<br>Care Fee | AutoTheft<br>Prevention | Traumatic<br>Brain Injury | Driver<br>License<br>Tech<br>Support |       |    |  |
| Amount                        | Case/Infraction         | Name                  | 353.10       | 386.12                | 386.91                                 | 386.92   | 386.97   | 386.83.00          | 386.83.31               | 386.83.32                 | 386.29.86                            | Total |    |  |
| Example: \$145                | #15740                  | Smith, V.             | 3.68         | 0.07                  | 5.83                                   | -        | 11.50    | 5.00               | 10.00                   | 5.00                      | 3.92                                 | 45.00 |    |  |
|                               |                         |                       |              |                       |                                        | 1        |          |                    |                         |                           |                                      | -     |    |  |
|                               |                         |                       |              |                       |                                        |          |          |                    |                         |                           |                                      |       |    |  |
|                               |                         |                       |              |                       |                                        |          |          |                    |                         |                           |                                      | -     |    |  |
|                               |                         |                       |              |                       |                                        |          |          |                    |                         |                           |                                      | -     |    |  |
|                               |                         |                       |              |                       |                                        |          |          |                    |                         |                           |                                      |       |    |  |
|                               |                         |                       |              |                       |                                        |          |          |                    |                         |                           |                                      | -     |    |  |
|                               |                         |                       |              |                       |                                        |          |          |                    |                         |                           |                                      |       |    |  |
|                               |                         |                       |              |                       |                                        |          |          |                    |                         |                           |                                      |       |    |  |
|                               |                         |                       |              |                       |                                        |          |          |                    |                         |                           |                                      |       |    |  |
|                               |                         |                       |              |                       |                                        |          |          |                    |                         |                           |                                      | -     |    |  |
|                               |                         |                       |              |                       |                                        |          |          |                    |                         |                           |                                      | -     |    |  |
|                               |                         |                       |              |                       |                                        |          |          |                    |                         |                           |                                      |       |    |  |
|                               |                         |                       |              |                       |                                        |          |          |                    |                         |                           |                                      | -     |    |  |
|                               |                         |                       |              |                       |                                        |          |          |                    |                         |                           |                                      |       |    |  |
|                               |                         |                       |              |                       |                                        |          |          |                    |                         |                           |                                      |       |    |  |
| 1                             | ļ                       | I                     |              | I                     | I                                      | I        | I        | I                  | I                       | I                         | I                                    | -     | I  |  |
|                               |                         |                       |              |                       |                                        |          |          |                    |                         |                           |                                      |       |    |  |
|                               |                         |                       |              |                       |                                        |          |          |                    |                         |                           |                                      |       |    |  |

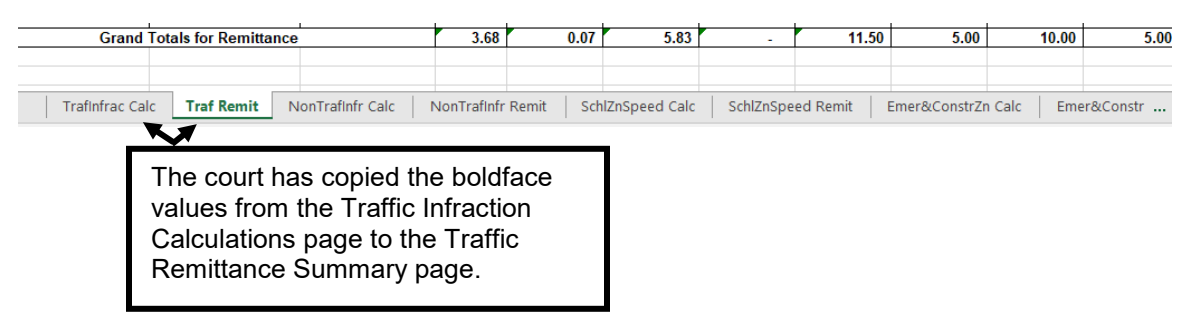

The Defendant's second payment is \$100.

The court uses the \$145 line of the green payment schedule. This line is the total of both payments. The court subtracts from the \$145 line the amounts from the \$45 line that were previously paid.

|                         | Stat                    | utory Fee Amount        | \$23.00                 | \$5.00                          | \$24.00                       | \$5.00                           | \$10.00                                                      | \$2.00                                                             |
|-------------------------|-------------------------|-------------------------|-------------------------|---------------------------------|-------------------------------|----------------------------------|--------------------------------------------------------------|--------------------------------------------------------------------|
|                         | Calculate Base plus     | Calculate 35%           | Calculate \$23 JIS      | Calculate \$5<br>Trauma (may be | Calculate \$24<br>Legislative | Calculate \$5<br>Traumatic Brain | Calculate \$10 Auto<br>Theft Prevention<br>(may be less than | Calculate \$2 Driver<br>Licensing<br>Technology<br>Support (may be |
| otal Payment            | JIS                     | PSEA                    | \$23)                   | less than \$5)                  | be less than \$24)            | than \$5)                        | \$10)                                                        | less than \$2)                                                     |
| \$45                    |                         |                         | 11.50                   | 5.00                            | 11.50                         | 5.00                             | 10.00                                                        | 2.00                                                               |
| 040                     |                         |                         | 12.00                   | 5.00                            | 12.00                         | 5.00                             | 10.00                                                        | 2.00                                                               |
| \$47                    |                         |                         | 12.50                   | 5.00                            | 12.50                         | 5.00                             | 10.00                                                        | 2.00                                                               |
| \$48                    |                         |                         | 13.00                   | 5.00                            | 13.00                         | 5.00                             | 10.00                                                        | 2.00                                                               |
| \$49                    |                         |                         | 13.50                   | 5.00                            | 13.50                         | 5.00                             | 10.00                                                        | 2.00                                                               |
| \$144<br>\$145<br>\$146 | 50.20<br>59.10<br>59.93 | 16.74<br>16.90<br>17.07 | 23.00<br>23.00<br>23.00 | 5.00<br>5.00<br>5.00            | 24.00<br>24.00<br>24.00       | 5.88<br>5.00<br>5.00             | 18.88<br>10.00<br>10.00                                      | 2.00<br>2.00<br>2.00                                               |

Below, the court has entered the differences (previous page) on the Traffic Infraction Remittance Calculations spreadsheet.

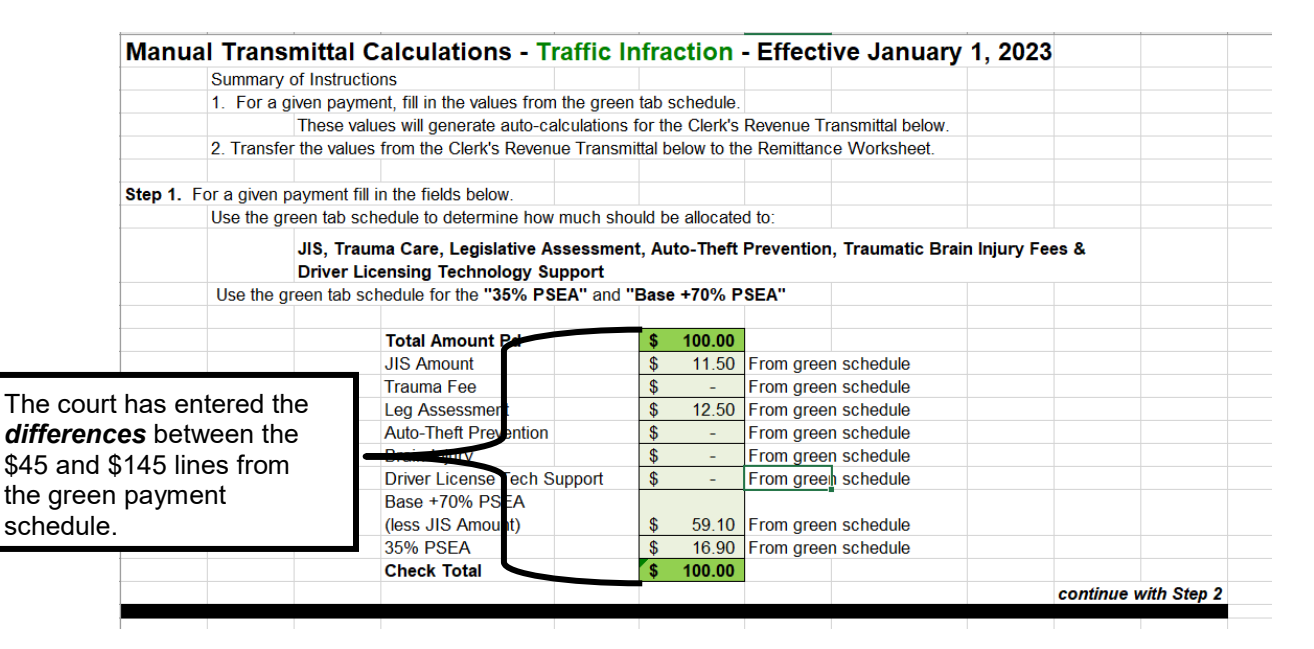

See next page for the automatic calculation results.

The Remittance Calculations spreadsheet automatically calculates the values for entry on the Traffic Infraction Remittance Summary.

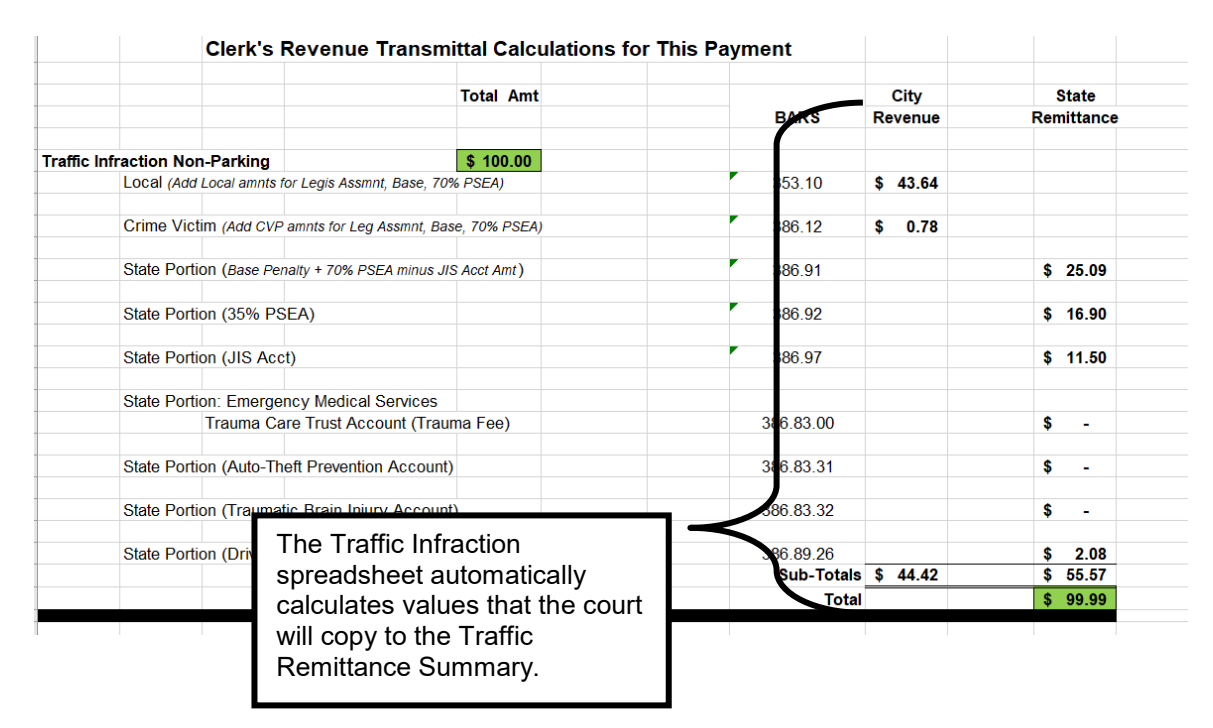

**Note**: You may have to round up or down to come out even. This is because many of the spreadsheet calculations involve rounding.

The court enters the boldface values onto the Traffic Infraction Remittance Summary. In this example, you will need to round to match.

| Remittance Sumn                                     | nary                                                         |                                |                                           |                                                |                                               |                                           |                                               |                                            |                                                |                                                     |                                              |                                              |
|-----------------------------------------------------|--------------------------------------------------------------|--------------------------------|-------------------------------------------|------------------------------------------------|-----------------------------------------------|-------------------------------------------|-----------------------------------------------|--------------------------------------------|------------------------------------------------|-----------------------------------------------------|----------------------------------------------|----------------------------------------------|
| <b>Traffic Infractions</b>                          | Only                                                         |                                |                                           |                                                |                                               |                                           |                                               |                                            |                                                |                                                     |                                              |                                              |
| Use this sheet to add up the                        | e remittance amounts fo                                      | r each payment: Mod            | ify spreads                               | heet as needed                                 | for your court.                               |                                           |                                               |                                            |                                                |                                                     |                                              |                                              |
| Transfer the column totals to                       | the Municipal Court C                                        | lerk's Revenue Transn          | nittal form.                              |                                                |                                               |                                           |                                               |                                            |                                                |                                                     |                                              |                                              |
| Note that there are separate                        | worksheets for School                                        | Zone and Emergency             | /Construct                                | on Zone Speed                                  | ling Infractions.                             |                                           |                                               |                                            |                                                |                                                     |                                              |                                              |
|                                                     |                                                              |                                |                                           | Crime                                          | State: Base<br>+ 70% PSEA                     |                                           |                                               | Trauma                                     | AutoTheft                                      | Traumatic                                           | Driver<br>License<br>Tech                    |                                              |
|                                                     |                                                              |                                | Loool                                     | Victim Donel                                   | minue IIC                                     | 25% DCEA                                  | IIC Apot                                      | Core Fee                                   | Drevention                                     | Proin Inium                                         | Support                                      |                                              |
| Amount                                              | Case/Infraction                                              | Name                           | Local<br>353.10                           | Victim Panel<br>386.12                         | minus JIS<br>386.91                           | 35% PSEA<br>386.92                        | JIS Acct<br>386.97                            | Care Fee<br>386.83.00                      | Prevention<br>386.83.31                        | Brain Injury<br>386.83.32                           | Support<br>386.29.86                         | Total                                        |
| Amount<br>Example: \$145                            | Case/Infraction<br>#15740                                    | Name<br>Smith, V.              | Local<br>353.10<br>3.68                   | Victim Panel<br>386.12<br>0.07                 | minus JIS<br>386.91<br>5.83                   | 35% PSEA<br>386.92                        | JIS Acct<br>386.97<br>11.50                   | Care Fee<br>386.83.00<br>5.00              | Prevention<br>386.83.31<br>10.00               | Brain Injury<br>386.83.32<br>5.00                   | Support<br>386.29.86<br>3.92                 | Total<br>45.00                               |
| Amount<br>Example: \$145<br>Example: \$145          | Case/Infraction<br>#15740<br>#15740                          | Name<br>Smith, V.<br>Smith, V. | Local<br>353.10<br>3.68<br>43.64          | Victim Panel<br>386.12<br>0.07<br>0.78         | minus JIS<br>386.91<br>5.83<br>25.10          | 35% PSEA<br>386.92<br>-<br>16.90          | JIS Acct<br>386.97<br>11.50<br>11.50          | Care Fee<br>386.83.00<br>5.00              | Prevention<br>386.83.31<br>10.00               | Brain Injury<br>386.83.32<br>5.00<br>-              | Support<br>386.29.86<br>3.92<br>2.08         | Total<br>45.00<br>100.00                     |
| Amount<br>Example: \$145<br>Example: \$145          | Case/Infraction<br>#15740<br>#15740                          | Name<br>Smith, V.<br>Smith, V. | Local<br>353.10<br>3.68<br>43.64          | Victim Panel<br>386.12<br>0.07<br>0.78         | minus JIS<br>386.91<br>5.83<br>25.10          | 35% P SEA<br>386.92<br>-<br>16.90         | JIS Acct<br>386.97<br>11.50<br>11.50          | Care Fee<br>386.83.00<br>5.00              | Prevention<br>386.83.31<br>10.00<br>-          | Brain Injury<br>386.83.32<br>5.00<br>-              | Support<br>386.29.86<br>3.92<br>2.08         | Total<br>45.00<br>100.00                     |
| Amount<br>Example: \$145<br>Example: \$145          | Case/Infraction<br>#15740<br>#15740                          | Name<br>Smith, V.<br>Smith, V. | Local<br>353.10<br>3.68<br>43.64          | Victim Panel<br>386.12<br>0.07<br>0.78         | minus JIS<br>386.91<br>5.83<br>25.10          | 35% PSEA<br>386.92<br>-<br>16.90          | JIS Acct<br>386.97<br>11.50<br>11.50          | Care Fee<br>386.83.00<br>5.00              | Prevention<br>386.83.31<br>10.00<br>-          | Brain Injury<br>386.83.32<br>5.00<br>-              | Support<br>386.29.86<br>3.92<br>2.08         | Total<br>45.00<br>100.00<br>-                |
| Amount<br>Example: \$145<br>Example: \$145<br>Grand | Case/Infraction<br>#15740<br>#15740<br>Totals for Remittance | Name<br>Smith, V.<br>Smith, V. | Local<br>353.10<br>3.68<br>43.64<br>47.32 | Victim Panel<br>386.12<br>0.07<br>0.78<br>0.85 | minus JIS<br>386.91<br>5.83<br>25.10<br>30.93 | 35% PSEA<br>386.92<br>-<br>16.90<br>16.90 | JIS Acct<br>386.97<br>11.50<br>11.50<br>23.00 | Care Fee<br>386.83.00<br>5.00<br>-<br>5.00 | Prevention<br>386.83.31<br>10.00<br>-<br>10.00 | Brain Injury<br>386.83.32<br>5.00<br>-<br>-<br>5.00 | Support<br>386.29.86<br>3.92<br>2.08<br>6.00 | Total<br>45.00<br>100.00<br>-<br>-<br>145.00 |

Traffic Infraction Traffic Remittance School Zone School Zone Remit NonTraffic Infr Non Traffic Remit

# Legislative Assessment (\$24)

RCW <u>46.63.110(8)</u> establishes an additional \$24 penalty on all traffic infractions except for construction work and emergency zone violations (RCW 46.61.527) and (RCW 46.61.212):

(8)(a) In addition to any other penalties imposed under this section and not subject to the limitation of subsection (1) of this section, a person found to have committed a traffic infraction other than of RCW <u>46.61.212</u> shall be assessed an additional penalty of \$24. The court may not reduce, waive, or suspend the additional penalty unless the court finds the offender to be indigent. If a court authorized community restitution program for offenders is available in the jurisdiction, the court shall allow offenders to offset all or a part of the penalty due under this subsection (8) by participation in the court authorized community restitution program.

(b) \$12.50 of the additional penalty under (a) of this subsection shall be remitted to the state treasurer. The remaining revenue from the additional penalty must be remitted under chapters 2.08, 3.46, 3.50, 3.62, 10.82, and 35.20 RCW. Money remitted under this subsection to the state treasurer must be deposited as follows:\$8.50 in the state general fund and \$4 in the driver licensing technology support account created under RCW 46.68.067. The moneys deposited into the driver licensing technology support account must be used to support information technology systems used by the department to communicate with the judicial information system, manage driving records, and implement court orders. The balance of the revenue received by the county or city treasurer under this subsection must be deposited into the county or city current expense fund. Moneys retained by the city or county under this subsection shall constitute reimbursement for any liabilities under RCW <u>43.135.060</u>.

The JIS Payment Schedules include a column for this \$24 penalty. The Remittance Calculations spreadsheet calculates the distributions for this assessment and adds the appropriate amounts to the fields for local accounts and to the field for the State General Fund. You do not need to do anything beyond filling out the Remittance Calculations spreadsheet for traffic infractions. The calculations will be automatic.

If you are calculating this distribution manually, use the following percentages (effective January 1, 2023):

- 32.00% to the local current expense account.
- 0.58% to the local crime victims' account.
- 50.75% to the state General Fund.
- 16.67% to the Driver Licensing Technology Support Account